# ACI障害コードF199144、F93337、F381328、 F93241、F450296のトラブルシューティング : TCA

## 内容

### <u>はじめに</u>

<u>バックグラウンド</u>

#### <u>障害:F199144</u>

<u> クイックスタートで問題に対処:F199144</u>

<u>1.コマンド「show platform internal hal I3 routingthresholds」</u>

<u>2. show platform internal hal health-statsコマンド</u>

#### <u>次のステップの障害:F199144</u>

#### <u>障害:F93337</u>

#### <u>クイックスタートで障害に対処:F93337</u>

<u>1.コマンド「moquery -d 'comp/prov-VMware/ctrlr-[]- /vm-vm-」</u>

2.コマンド「moquery -c compRsHv | grep 'vm-1071'''

<u>3.コマンド「moquery -c compHv -f 'comp.Hv.oid=="host-1068""」</u>

<u>次のステップの障害:F93337</u>

#### <u>障害:F93241</u>

<u>クイックスタートで障害に対処:F93241</u> <u>1.コマンド「moquery -d 'comp/prov-VMware/ctrlr-[]- /vm-vm-」</u> <u>2.コマンド「moquery -c compRsHv | grep 'vm-1071'''</u> <u>3.コマンド「moquery -c compHv -f 'comp.Hv.oid=="host-1068"'」</u>

#### <u>次のステップの障害:F93241</u>

#### <u>障害:F381328</u>

<u>クイックスタートで障害に対処:F381328</u> <u>1.ファブリック内のCRCを持つ最大数のインターフェイスをダンプする</u> <u>2.ファブリック内の最大数のFCSをダンプする</u>

<u>次のステップの障害:F381328</u>

<u>Pythonのフォールト用スクリプト: F381328</u>

#### <u>障害:F450296</u>

<u> クイックスタートで障害に対処:F450296</u>

<u>1.コマンド「show platform internal hal health-stats asic-unit all」</u>

<u>次のステップの障害:F450296</u>

# はじめに

このドキュメントでは、ACI障害コード(F199144、F93337、F381328、F93241、F450296)の修 正手順について説明します。

# バックグラウンド

Intersightに接続されたACIファブリックがある場合、お客様に代わってサービスリクエストが生成され、この障害のインスタンスがIntersightに接続されたACIファブリック内で検出されたことが示されます。

これは、<u>Proactive ACIエンゲージメント</u>の一部として積極的<u>に</u>監視されています。

このドキュメントでは、次の障害を修復するための次の手順について説明します。

# 障害:F199144

"Code" : "F199144",

"Description" : "TCA: External Subnet (v4 and v6) prefix entries usage current value(eqptcapacityPrefix "Dn" : "topology/pod-1/node-132/sys/eqptcapacity/fault-F199144"

この特定のエラーは、外部サブネットプレフィクスの現在の使用率が99 %を超えると発生します 。これは、これらのスイッチで処理されるルートに関して、ハードウェアの制限があることを示 唆しています。

### クイックスタートで問題に対処: F199144

1.コマンド「show platform internal hal I3 routingthresholds」

module-1# show platform internal hal l3 routingthresholds
Executing Custom Handler function

| OBJECT 0:                          |                                                         |
|------------------------------------|---------------------------------------------------------|
| trie debug threshold               | : 0                                                     |
| tcam debug threshold               | : 3072                                                  |
| Supported UC 1pm entries           | : 14848                                                 |
| Supported UC 1pm Tcam entries      | : 5632                                                  |
| Current v4 UC 1pm Routes           | : 19526                                                 |
| Current v6 UC 1pm Routes           | : 0                                                     |
| Current v4 UC 1pm Tcam Routes      | : 404                                                   |
| Current v6 UC 1pm Tcam Routes      | : 115                                                   |
| Current v6 wide UC lpm Tcam Routes | : 24                                                    |
| Maximum HW Resources for LPM       | : 20480 < Maximum hardware resour                       |
| Current LPM Usage in Hardware      | : 20390 <current hw<="" in="" td="" usage=""></current> |
| Number of times limit crossed      | : 5198 < Number of times                                |
| Last time limit crossed            | : 2020-07-07 12:34:15.947 < Last oc                     |
|                                    |                                                         |

2. show platform internal hal health-statsコマンド

module-1# show platform internal hal health-stats No sandboxes exist |Sandbox\_ID: 0 Asic Bitmap: 0x0 |-----L2 stats: \_\_\_\_\_ : 249 bds: 12\_total\_host\_entries\_norm : 4 L3 stats: \_\_\_\_\_ 13\_v4\_local\_ep\_entries : 40 max\_13\_v4\_local\_ep\_entries : 12288 13\_v4\_local\_ep\_entries\_norm : 0 : 0 13\_v6\_local\_ep\_entries max\_13\_v6\_local\_ep\_entries : 8192 13\_v6\_local\_ep\_entries\_norm : 0 : 221 13\_v4\_total\_ep\_entries : 24576 max\_13\_v4\_tota1\_ep\_entries 13\_v4\_total\_ep\_entries\_norm : 0 : 0 13\_v6\_total\_ep\_entries max\_13\_v6\_total\_ep\_entries : 12288 13\_v6\_total\_ep\_entries\_norm : 0 max\_13\_v4\_32\_entries : 49152 total\_13\_v4\_32\_entries : 6294 : 221 13\_v4\_tota1\_ep\_entries 13\_v4\_total\_c\_ 13\_v4\_host\_uc\_entries : 6073 : 0 13\_v4\_host\_mc\_entries total\_13\_v4\_32\_entries\_norm : 12 max\_13\_v6\_128\_entries : 12288 total\_13\_v6\_128\_entries : 17 : 0 13\_v6\_total\_ep\_entries 13\_v6\_host\_uc\_entries : 17 13\_v6\_host\_mc\_entries : 0 total\_13\_v6\_128\_entries\_norm : 0 max\_13\_1pm\_entries : 20480 < ----- Maximum</pre> 13\_1pm\_entries : 19528 < ----- Current L3 LPM entries</pre> 13\_v4\_1pm\_entries : 19528 13\_v6\_1pm\_entries : 0 : 99 13\_1pm\_entries\_norm max\_13\_1pm\_tcam\_entries : 5632 max\_13\_v6\_wide\_1pm\_tcam\_entries: 1000 : 864 13\_1pm\_tcam\_entries 13\_v4\_1pm\_tcam\_entries : 404 : 460 13\_v6\_1pm\_tcam\_entries 13\_v6\_wide\_lpm\_tcam\_entries : 24 13\_1pm\_tcam\_entries\_norm : 15 13\_v6\_1pm\_tcam\_entries\_norm : 2 : 6090 13\_host\_uc\_entries 13\_v4\_host\_uc\_entries : 6073
13\_v6\_host\_uc\_entries : 17 : 32768 max\_uc\_ecmp\_entries : 250 uc\_ecmp\_entries : 0 uc\_ecmp\_entries\_norm max\_uc\_adj\_entries : 8192 uc\_adj\_entries : 261 : 3 uc\_adj\_entries\_norm : 150 vrfs infra\_vrfs : 0

| tenant_vrfs | : | 148 |
|-------------|---|-----|
| rtd_ifs     | : | 2   |
| sub_ifs     | : | 2   |
| svi_ifs     | : | 185 |

1.各スイッチが処理する必要があるルートの数を減らし、ハードウェアモデルに定義されたスケ ーラビリティに準拠するようにします。スケーラビリティガイドについては、 https://www.cisco.com/c/en/us/td/docs/switches/datacenter/aci/apic/sw/4-x/verifiedscalability/Cisco-ACI-Verified-Scalability-Guide-412.htmlを参照してください。

2.スケールに基づいて転送スケールプロファイルを変更することを検討します。 https://www.cisco.com/c/en/us/td/docs/switches/datacenter/aci/apic/sw/all/forwarding-scaleprofiles/cisco-apic-forwarding-scale-profiles/m-overview-and-guidelines.html

3. L3Outから0.0.0.0/0サブネットを削除し、必要なサブネットのみを設定する

4. Gen 1を使用している場合は、ハードウェアをGen 1からGen 2にアップグレードします。Gen 2スイッチでは20,000以上の外部V4ルートが許可されるためです。

# 障害:F93337

"Code" : "F93337",

"Description" : "TCA: memory usage current value(compHostStats15min:memUsageLast) value 100% raised abo "Dn" : "comp/prov-VMware/ctrlr-[FAB4-AVE]-vcenter/vm-vm-1071/fault-F93337"

この特定のエラーは、VMホストがしきい値を超えてメモリを消費している場合に発生します。 APICはVCenterを介してこれらのホストを監視します。Comp:HostStats15minは、15分間のサン プリング間隔におけるホストの最新の統計情報を表すクラスです。このクラスは5分ごとに更新さ れます。

クイックスタートで障害に対処: F93337

1.コマンド「moquery -d 'comp/prov-VMware/ctrlr-[<DVS>]-<VCenter>/vm-vm-<VM id from the fault's DN>'」

このコマンドは、影響を受けるVMに関する情報を提供します

# comp.Vm
oid : vm-1071
cfgdOs : Ubuntu Linux (64-bit)
childAction :
descr :

| dn        | : comp/prov-VMware/ctrlr-[FAB4-AVE]-vcenter/vm-vm-1071 |
|-----------|--------------------------------------------------------|
| ftRole    | : unset                                                |
| guid      | : 501030b8-028a-be5c-6794-0b7bee827557                 |
| id        | : 0                                                    |
| issues    | :                                                      |
| 1cOwn     | : local                                                |
| modTs     | : 2022-04-21T17:16:06.572+05:30                        |
| monPolDn  | : uni/tn-692673613-VSPAN/monepg-test                   |
| name      | : VM3                                                  |
| nameAlias | :                                                      |
| os        | :                                                      |
| rn        | : vm-vm-1071                                           |
| state     | : poweredOn                                            |
| status    | :                                                      |
| template  | : no                                                   |
| type      | : virt                                                 |
| uuid      | : 4210b04b-32f3-b4e3-25b4-fe73cd3be0ca                 |

2.コマンド「moquery -c compRsHv | grep 'vm-1071'''

このコマンドは、VMがホストされているホストに関する情報を提供します。この例では、VMは host-347にあります

```
apic2# moquery -c compRsHv | grep vm-1071
dn : comp/prov-VMware/ctrlr-[FAB4-AVE]-vcenter/vm-vm-1071/rshv-[comp/prov-VMware/ctrlr-[FAB4-AVE]-vcenter/vm-vm-1071/rshv-[comp/prov-VMware/ctrlr-[FAB4-
```

3.コマンド「moquery -c compHv -f 'comp.Hv.oid=="host-1068"」

このコマンドは、ホストに関する詳細情報を表示します

apic2# moquery -c compHv -f 'comp.Hv.oid=="host-1068"'
Total Objects shown: 1

| # comp.H∨           |   |                                                                   |
|---------------------|---|-------------------------------------------------------------------|
| oid                 | : | host-1068                                                         |
| availAdminSt        | : | gray                                                              |
| avail0perSt         | : | gray                                                              |
| childAction         | : |                                                                   |
| countUplink         | : | 0                                                                 |
| descr               | : |                                                                   |
| dn                  | : | <pre>comp/prov-VMware/ctrlr-[FAB4-AVE]-vcenter/hv-host-1068</pre> |
| enteringMaintenance | : | no                                                                |
| guid                | : | b1e21bc1-9070-3846-b41f-c7a8c1212b35                              |
| id                  | : | 0                                                                 |
| issues              | : |                                                                   |
| lcOwn               | : | local                                                             |
| modTs               | : | 2022-04-21T14:23:26.654+05:30                                     |
| monPolDn            | : | uni/infra/moninfra-default                                        |
| name                | : | myhost                                                            |
| nameAlias           | : |                                                                   |
| operIssues          | : |                                                                   |

| 05     | :              |
|--------|----------------|
| rn     | : hv-host-1068 |
| state  | : poweredOn    |
| status | :              |
| type   | : hv           |
| uuid   | :              |

1.ホスト上のVMに割り当てられたメモリを変更します。

2.メモリが予期されている場合は、統計収集ポリシーを作成してしきい値を変更することで、障 害を抑制できます。

a. VMのテナントの下に、新しいモニタリングポリシーを作成します。

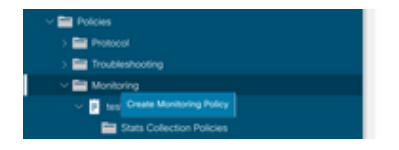

b. Monitoringポリシーの下で、stats collection policyを選択します。

| U U U                                  | Stats Collection Policies |               |                          | 00 |
|----------------------------------------|---------------------------|---------------|--------------------------|----|
| > O O OJAK SIMI<br>~ ₩ 692673613-459AN | Monitoring ALL<br>Object  | V / Stats ALL |                          | Ó  |
| > E Application Profiles               |                           |               |                          | +  |
| > 🔤 Networking                         | Granularity               | Admin State   | History Retention Period |    |
| > Contracts                            | 5 Minute                  | enabled       | 15 Minutes               |    |
| V 🚞 Policies                           | 15 Minute                 | enabled       | 1 Day                    |    |
| > Protocol                             | 1 Hour                    | enabled       | 1 Week                   |    |
| > Troubleshooting                      | 1 Day                     | enabled       | 10 Days                  |    |
| v 🖻 test                               | 1 Week                    | enabled       | none                     |    |
| Stats Collection Policies              | 1 Month                   | enabled       | none                     |    |
| Stats Export Policies                  | 1 Quarter                 | enabled       | none                     |    |
| Californe/Smart Californe/SNMP/Syslog  | 1 Year                    | enabled       | none                     |    |

c. Monitoring objectドロップダウンの横にある編集アイコンをクリックし、モニタリングオブジェクトとして仮想マシン(comp.Vm)を確認します。送信後、「監視オブジェクト」ドロップダウンからcompVmオブジェクトを選択します。

|                                       | Stats Collection | Policies                                                        |     |                          | 00 |
|---------------------------------------|------------------|-----------------------------------------------------------------|-----|--------------------------|----|
| > O+ Quick Start                      | 11-1-1-1         |                                                                 |     |                          |    |
| -  -  -  -  -  -  -  -  -  -  -  -  - | Object: ALL      | V / Stats ALL                                                   |     |                          | 0  |
| > 🚞 Application Profiles              | Add/Delete       | Monitoring Object                                               | 9.0 |                          | +  |
| > 🚞 Networking                        |                  | monitoring object                                               | 00  | History Retention Period |    |
| > 🚞 Contracts                         |                  |                                                                 |     | 15 Minutes               |    |
| v 🚞 Policies                          |                  |                                                                 |     | 1.0m/                    |    |
| > 🔤 Protocol                          |                  |                                                                 | 0   | 1.009                    |    |
| > 🚞 Troubleshooting                   | Select           | Monitoring Object                                               |     | 1 Week                   |    |
| Monitoring                            |                  | VM Virtual Interface (comp.VNic)<br>Virtual Machine (comp.Vivi) |     | 10 Days                  |    |
| V 🗉 test                              |                  | Access Client EPg (infra.CEPg)                                  |     | none                     |    |
| Stats Collection Policies             |                  | Access Function Provider (Infra PEPg)                           |     | none                     |    |
|                                       |                  | Host Protection Domain Policy (hostprot.Pol)                    |     |                          |    |

d. Stats typeの横にあるeditアイコンをクリックし、CPU Usageをチェックします。

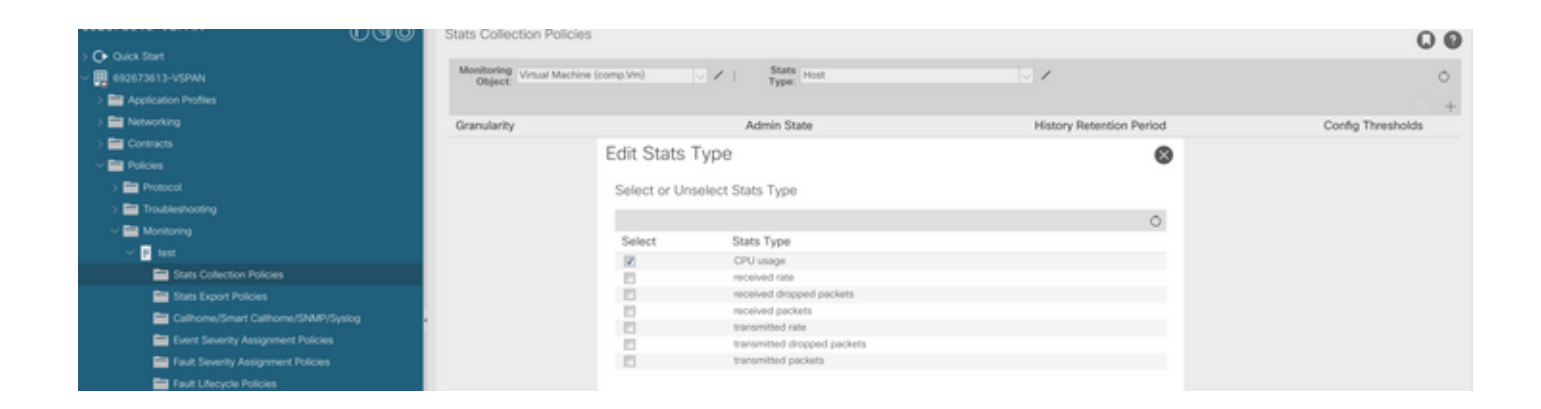

e. stats typeドロップダウンからselect hostをクリックし、+記号をクリックしてGranularity、 Admin state、およびHistory Rentention Periodを入力し、updateをクリックします。

| Ultran Ultran Ultran                                                                                                    | Stats Collection Policies                      |             |                          | 00                       |
|----------------------------------------------------------------------------------------------------|------------------------------------------------|-------------|--------------------------|--------------------------|
| Oulek Start     Oulek Start     Oulek Sta | Monitoring<br>Object: Virtual Machine (comp.Vm | Stats Host  | v /                      | 0                        |
| September Prometer      Dependence Prometer      Dependence Promet | Granularity                                    | Admin State | History Retention Period | 音 +<br>Config Thresholds |
| ✓ Image: Policies > Image: Policies                                                                                                    | 15 Minutes                                     | Unnersed    | Cancel                   |                          |
| > Troubleshooting                                                                                                    |                                                |             |                          |                          |
| v 📴 test                                                                                                    |                                                |             |                          |                          |
|                                                                                                    |                                                | Uprime      | Canod                    |                          |

f. config thresholdの下の+記号をクリックし、プロパティとして「memory usage maximum value」を追加します。

| 000                                   | Stats Collection Policies       |                                     |                                           | 00                         |
|---------------------------------------|---------------------------------|-------------------------------------|-------------------------------------------|----------------------------|
| > O Quick Start                       | Maginging                       | Ente                                |                                           |                            |
| ~ 🗮 692673613-VSPWN                   | Object: Virtual Machine (comp.) | Vm) Vm Host                         | <ul> <li>/</li> </ul>                     | 0                          |
| > E Application Profiles              |                                 |                                     |                                           |                            |
| > 📰 Networking                        | Granularity                     | Admin State                         | History Retention Period                  | Config Thresholds          |
| > 📰 Contracts                         | 15 Minute                       | inherited                           | inherited                                 |                            |
| Policies                              |                                 | Threeholds for Collection 15 Minute |                                           | •                          |
| > 🚍 Protocol                          |                                 | Thresholds for Collection 15 Minute |                                           | •                          |
| > 📰 Troubleshooting                   |                                 | Config Thresholds                   |                                           |                            |
| Monitoring                            |                                 | -                                   |                                           |                            |
| V 🛛 test                              |                                 | Desearch                            | Edt Threshold                             | Choose a Property          |
| E Stats Collection Policies           |                                 | Property                            | Edit, Intesnoto                           | memory usage current value |
| Stats Export Policies                 |                                 | No Items h<br>Select Actions t      | tawe been found.<br>to create a new item. | memory usage minimum value |
| Californe/Smart Californe/SNMP/Syslog |                                 |                                     |                                           | Tester) trage in the test  |
| Event Severity Assignment Policies    |                                 |                                     |                                           | memory usage maximum value |
| Fault Seventy Assignment Policies     |                                 |                                     |                                           | memory usage average value |
| Fault L/lecycle Policies              |                                 |                                     |                                           | memory usage trend         |
| > 📰 Host Protection                   |                                 |                                     |                                           | CPU usage current value    |
| > 📰 NetFlow                           |                                 |                                     |                                           | CPU usage minimum value    |
| > 🔛 VMM                               |                                 |                                     |                                           | CPU usage maximum value    |
| > 🔛 Services                          |                                 |                                     |                                           | CRI usana merata valua     |
|                                       |                                 |                                     |                                           | CPU usage average seco     |
|                                       |                                 |                                     |                                           | CPU usage trend            |

g. normalの値を適切なしきい値に変更します。

|                                       | Stats Collection | Policies                  |                |          |         |       |          | 00                                                                                                    |
|---------------------------------------|------------------|---------------------------|----------------|----------|---------|-------|----------|----------------------------------------------------------------------------------------------------|
| O Quick Start     O                   | Monitoring Vite  | al Machine (como Vm)      | Stats          | Host     |         | 1     |          | 0                                                                                                    |
| Bardination Durities                  | Object           |                           | Туре:          |          |         |       |          | 0                                                                                                    |
| > Networking                          | Create Sta       | ts Threshold              |                |          |         | 6     |          | The the three the test of the test of the test of the test of the test of the test of the test of the test of the test of the test of the test of the test of the test of the test of test of |
| ) 🖬 Contracts                         |                  |                           |                |          |         |       |          | Cong mesious                                                                                                    |
| ~ EP Policies                         | memory usa       | ge maximum value          |                |          |         |       |          | м                                                                                                    |
| > 🔛 Protocol                          |                  |                           |                |          |         |       | 8        |                                                                                                    |
| > 🧮 Troubleshooting                   |                  | Normal Value:             |                |          |         |       |          |                                                                                                    |
| Monitoring                            |                  | Threshold Direction:      | Rising Falling | )        |         |       | 1000     |                                                                                                    |
| v 📴 test                              | Rising T         | Invesholds to Config: 🕑 ( |                |          |         |       | +        |                                                                                                    |
| Stats Collection Policies             |                  | Cre                       | ical           |          |         |       | iresnoio |                                                                                                    |
| Stats Export Policies                 |                  | Min                       | or             |          |         |       |          |                                                                                                    |
| CalifornerSmart CalifornerSNMP/Syslog |                  | 🔲 War                     | ming           |          |         |       |          |                                                                                                    |
| Event Severity Assignment Policies    | Faling 1         | hresholds to Config: 🕝    |                |          |         |       |          |                                                                                                    |
| Fault Severity Assignment Policies    |                  | Cre<br>Mai                | ical<br>or     |          |         |       |          |                                                                                                    |
| Fault Lifecycle Policies              |                  | Min                       | or             |          |         |       |          |                                                                                                    |
| > 🧱 Host Protection                   |                  | L Wa                      | ming           |          |         |       |          |                                                                                                    |
| > 🖿 NetFlow                           | Rising           | 21or                      | V. Shannon     | Falling  | 1. Same | 121-1 |          |                                                                                                    |
|                                       |                  | Set                       | Reset          |          | Reset   | Set   |          |                                                                                                    |
| > 🚍 Services                          | Critical         |                           |                | Warning  |         |       |          |                                                                                                    |
|                                       | Major            |                           |                | Minor    |         |       |          |                                                                                                    |
|                                       | Minor            |                           |                | Major    |         |       |          |                                                                                                    |
|                                       | Warning          |                           |                | Critical |         |       |          |                                                                                                    |

### h. EPGでモニタリングポリシーを適用します。

| Or Quick Start                 | formation before Description Hauth France              |
|--------------------------------|--------------------------------------------------------|
| ~ 🗮 692673613-VSPAN            | Summary Policy Operational Stats Health Paults History |
| Application Profiles           | Topology General Subject Labels EPG Labels             |
| ~ 🚱 10                         |                                                        |
| - Carl Application EPGs        | 0 ± ×+                                                 |
| > 💱 EP02-VMM                   | Properties                                             |
| <ul> <li>✓ 🕵 (P0-1)</li> </ul> | Label MAtch Oriteria: AdeastOne                        |
| Domains (VMs and Bare-Metals)  | Bridge Convair. (BD-1 V                                |
| > 🧮 EPG Members                | Resolved Bridge Domain: 6/2673613-VSPA//BD-1           |
| > 🚞 Static Ports               | Monitoring Policy: 1481 🗸 🚱                            |
| Static Leafs                   | PHS Trust Control Policy: telect a value 🗸             |
| > 🚍 Fibre Channel (Paths)      | Shutdown EPQ:                                          |
| Contracts                      | EPG Contract Master:                                   |

I.ポリシーがVMに適用されているかどうかを確認するには、「moquery -c compVm -f 'comp.Vm.oid = "vm-<vm-id>"」を実行します。

apic1# moquery -c compVm -f 'comp.Vm.oid == "vm-1071"' | grep monPolDn monPolDn : uni/tn-692673613-VSPAN/monepg-test <== Monitoring Policy test has been applied</pre>

障害:F93241

"Code" : "F93241",
"Description" : "TCA: CPU usage average value(compHostStats15min:cpuUsageAvg) value 100% raised above t
"Dn" : "comp/prov-VMware/ctrlr-[FAB4-AVE]-vcenter/vm-vm-1071/fault-F93241"

この特定のエラーは、VMホストがしきい値を超えてCPUを消費している場合に発生します。 APICはVCenterを介してこれらのホストを監視します。Comp:HostStats15minは、15分間のサン プリング間隔におけるホストの最新の統計情報を表すクラスです。このクラスは5分ごとに更新されます。

### クイックスタートで障害に対処: F93241

1.コマンド「moquery -d 'comp/prov-VMware/ctrlr-[<DVS>]-<VCenter>/vm-vm-<VM id from the fault's DN>'」

このコマンドは、影響を受けるVMに関する情報を提供します

| # comp.Vm   |   |                                                                 |
|-------------|---|-----------------------------------------------------------------|
| oid         | : | ∨m-1071                                                         |
| cfgdOs      | : | Ubuntu Linux (64-bit)                                           |
| childAction | : |                                                                 |
| descr       | : |                                                                 |
| dn          | : | <pre>comp/prov-VMware/ctrlr-[FAB4-AVE]-vcenter/vm-vm-1071</pre> |
| ftRole      | : | unset                                                           |
| guid        | : | 501030b8-028a-be5c-6794-0b7bee827557                            |
| id          | : | 0                                                               |
| issues      | : |                                                                 |
| 1cOwn       | : | local                                                           |
| modTs       | : | 2022-04-21T17:16:06.572+05:30                                   |
| monPolDn    | : | uni/tn-692673613-VSPAN/monepg-test                              |
| name        | : | VM3                                                             |
| nameAlias   | : |                                                                 |
| os          | : |                                                                 |
| rn          | : | ∨m-∨m-1071                                                      |
| state       | : | poweredOn                                                       |
| status      | : |                                                                 |
| template    | : | no                                                              |
| type        | : | virt                                                            |
| uuid        | : | 4210b04b-32f3-b4e3-25b4-fe73cd3be0ca                            |
|             |   |                                                                 |

2.コマンド「moquery -c compRsHv | grep 'vm-1071'''

このコマンドは、VMがホストされているホストに関する情報を提供します。この例では、VMは host-347にあります

apic2# moquery -c compRsHv | grep vm-1071 dn : comp/prov-VMware/ctrlr-[FAB4-AVE]-vcenter/vm-vm-1071/rshv-[comp/prov-VMware/ctrlr-[FAB4-

3.コマンド「moquery -c compHv -f 'comp.Hv.oid=="host-1068"」

このコマンドは、ホストに関する詳細情報を表示します

apic2# moquery -c compHv -f 'comp.Hv.oid=="host-1068"'

| # comp.H∨           |   |                                                                   |
|---------------------|---|-------------------------------------------------------------------|
| oid                 | : | host-1068                                                         |
| availAdminSt        | : | gray                                                              |
| avail0perSt         | : | gray                                                              |
| childAction         | : |                                                                   |
| countUplink         | : | 0                                                                 |
| descr               | : |                                                                   |
| dn                  | : | <pre>comp/prov-VMware/ctrlr-[FAB4-AVE]-vcenter/hv-host-1068</pre> |
| enteringMaintenance | : | no                                                                |
| guid                | : | b1e21bc1-9070-3846-b41f-c7a8c1212b35                              |
| id                  | : | 0                                                                 |
| issues              | : |                                                                   |
| lcOwn               | : | local                                                             |
| modTs               | : | 2022-04-21T14:23:26.654+05:30                                     |
| monPolDn            | : | uni/infra/moninfra-default                                        |
| name                | : | myhost                                                            |
| nameAlias           | : |                                                                   |
| operIssues          | : |                                                                   |
| 05                  | : |                                                                   |
| rn                  | : | hv-host-1068                                                      |
| state               | : | poweredOn                                                         |
| status              | : |                                                                   |
| type                | : | hv                                                                |
| uuid                | : |                                                                   |

Total Objects shown: 1

1.ホスト上のVMに割り当てられたCPUをアップグレードします。

2. CPUが予期されている場合は、統計収集ポリシーを作成してしきい値を変更することで、障害 を抑制できます。

a. VMのテナントの下に、新しいモニタリングポリシーを作成します。

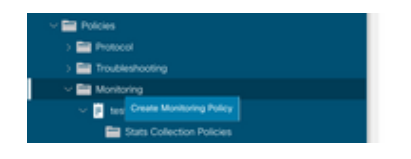

b. Monitoringポリシーの下で、stats collection policyを選択します。

|                                                                   | Stats Collection Policies                                                                                                    |               |                          | 00 |
|-------------------------------------------------------------------|----------------------------------------------------------------------------------------------------|---------------|--------------------------|----|
| Out the Start                                                     | Monitoring ALL                                                                                                    | Z State All   |                          |    |
| <ul> <li>eggersets-versen</li> <li>besterstere Besters</li> </ul> | Object: 744                                                                                                    | Type: The     |                          | 0  |
| > El Networking                                                   | Construction of the Construction of the Constr | A daria Pasta | History Detection Decise | +  |
| > En Contracts                                                    | Granularity                                                                                                    | Admin State   | History Retention Period |    |
| V 🖬 Policies                                                      | 5 Minute                                                                                                    | enabled       | 15 Minutes               |    |
| > 🔛 Protocol                                                      | 15 Minute                                                                                                    | enabled       | 1 Day                    |    |
| > 🧮 Troubleshooting                                               | 1 Hour                                                                                                    | enabled       | 1 Week                   |    |
| Monitoring                                                        | 1 Day                                                                                                    | enabled       | 10 Days                  |    |
| F test                                                            | 1 Week                                                                                                    | enabled       | none                     |    |
| Stats Collection Policies                                         | 1 Month                                                                                                    | enabled       | none                     |    |
| Stats Export Policies                                             | 1 Quarter                                                                                                    | enabled       | none                     |    |
| Calhone/Smart Calhone/SMMP/Syslog                                 | 1 Vear                                                                                                    | enabled       | none                     |    |

c. Monitoring objectドロップダウンの横にある編集アイコンをクリックし、モニタリングオブジ

ェクトとして仮想マシン(comp.Vm)を確認します。送信後、「監視オブジェクト」ドロップダウンからcompVmオブジェクトを選択します。

|                           | Stats Collection I | Policies                                     |     |                          | 00 |
|---------------------------|--------------------|----------------------------------------------|-----|--------------------------|----|
| Ouck Start                | Manifester         | State                                        |     |                          |    |
| B 692673613-VSPAN         | Object ALL         | Type: ALL                                    |     |                          | 0  |
| > 🚞 Application Profiles  | Add/Delete         | Monitoring Object                            | 0 0 |                          | +  |
| > 🚞 Networking            | 710070-01010       | anomalo ang object                           | ••  | History Retention Period |    |
| > 🚞 Contracts             |                    |                                              |     | 15 Minutes               |    |
| 🗸 🚞 Policies              |                    |                                              |     | 1.0m/                    |    |
| > 🧱 Protocol              |                    |                                              | 0   | 1 Uny                    |    |
| > 🚍 Troubleshooting       | Select             | Monitoring Object                            |     | 1 Week                   |    |
| - E Manitorina            |                    | VM Virtual Interface (comp.VNic)             |     | 10 Days                  |    |
|                           | 2                  | Virtual Machine (comp.Vm)                    |     |                          |    |
| V 📴 test                  |                    | Access Client EPg (Intra.CEPg)               |     | 10,000                   |    |
| Stats Collection Policies |                    | Access Function Provider (Infra PEPg)        |     | none                     |    |
|                           |                    | Host Protection Domain Policy (hostprot.Pol) |     |                          |    |

d. Stats typeの横にあるeditアイコンをクリックし、CPU Usageをチェックします。

| UUU                                   | Stats Collection Policies               |              |                             |                          | 00                |
|---------------------------------------|-----------------------------------------|--------------|-----------------------------|--------------------------|-------------------|
| - 🗒 602673613-VSPWN                   | Monitoring<br>Object: Virtual Machine ( | comp.'v/m)   |                             | V /                      | 0                 |
| > 🔛 Application Profiles              |                                         |              |                             |                          | +                 |
| > 🖿 Networking                        | Granularity                             |              | Admin State                 | History Retention Period | Config Thresholds |
| > 🧮 Contracts                         |                                         | Edit State   | Turne                       | •                        |                   |
| Policies                              |                                         | Edit Stats   | Type                        | 0                        |                   |
| > 🚍 Protocol                          |                                         | Select or Un | select Stats Type           |                          |                   |
| > 🧱 Troubleshooting                   |                                         |              |                             | <u>^</u>                 |                   |
| Monitoring                            |                                         |              | A                           | 0                        |                   |
| V                                     |                                         | Select       | Stats Type                  |                          |                   |
| Stats Collection Policies             |                                         | 80           | received rate               |                          |                   |
| Stats Export Policies                 |                                         |              | received dropped packets    |                          |                   |
| Californe/Smart Californe/SMRP/Susion |                                         | E3           | received packets            |                          |                   |
|                                       |                                         |              | transmitted rate            |                          |                   |
| Event Seventy Assignment Policies     |                                         |              | transmitted dropped packets |                          |                   |
| Fault Severity Assignment Policies    |                                         |              | transmitted packets         |                          |                   |
| E Fault Lifecycle Policies            |                                         |              |                             |                          |                   |

e. stats typeドロップダウンからselect hostをクリックし、+記号をクリックしてGranularity、 Admin state、およびHistory Rentention Periodを入力し、updateをクリックします。

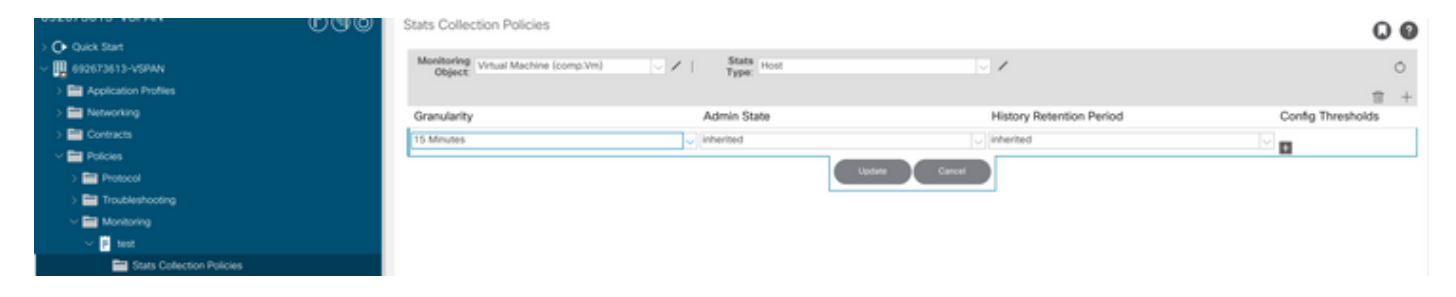

f. config thresholdの下の+記号をクリックして、プロパティとして「CPU usage maximum value」を追加します。

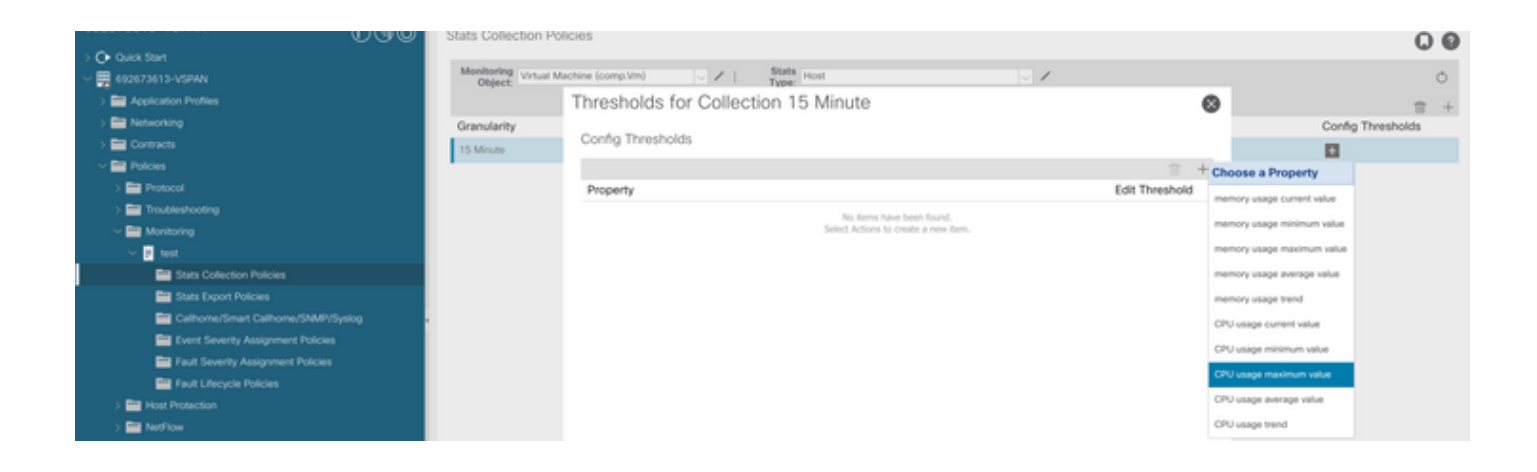

### g. normalの値を適切なしきい値に変更します。

|                                       | Stats Collection Policies                   |   | 00                |
|---------------------------------------|---------------------------------------------|---|-------------------|
| > O• Quick Start                      | Hardware Barris                             |   |                   |
| 482673613-VSPAN                       | Object Vital Machine (comp.Vm) V State Host |   | Ó                 |
| > 🔤 Application Profiles              | Create Stats Threshold                      | 0 |                   |
| > 🚞 Networking                        | Granularity                                 |   | Config Thresholds |
| > 🔤 Contracts                         | 15 Minute                                   |   | 0                 |
| Polcies                               | CPU usage maximum value                     |   | -                 |
| > 🔛 Protocol                          | Normal Value:                               |   |                   |
| > 🔛 Troubleshooting                   | Translation Contract Contract               |   |                   |
| Monitoring                            | Enterprised Extremoly Failing Failing       |   |                   |
| Inst                                  | Rising Thresholds to Config: 🕑 💷            |   |                   |
| E Stats Collection Policies           | Concar<br>Major                             |   |                   |
| Stats Export Policies                 | Minor .                                     |   |                   |
| Californe/Smart Californe/SNMP/Syslog | Varing                                      |   |                   |
| Event Severity Assignment Policies    | Failing Integnolds to Comp. ()              |   |                   |
| E Fault Severity Assignment Policies  | Major                                       |   |                   |
| Fault Lifecycle Policies              | Minor     Winning                           |   |                   |
| > 🚞 Host Protection                   | Pring Ealing                                |   |                   |
| > 🔛 NetFlow                           | Set Reast Reset Set                         |   |                   |
| > 🖿 VMM                               |                                             |   |                   |
| > 🖿 Senices                           | Critical Warving                            |   |                   |
|                                       | Major O Minor O                             |   |                   |
|                                       | Minor Major                                 |   |                   |
|                                       | Warning O Critical O                        |   |                   |

### h. EPGでモニタリングポリシーを適用します。

| Or Quick Start                | Communication of the Communication of the Hardback | Faulty Materia    |
|-------------------------------|----------------------------------------------------|-------------------|
| ~ 🗮 692673613-VSPAN           | Summary Policy Operational Stats Health            | Faults Plistory   |
| Application Profiles          | Topology General Subject I                         | Labels EPG Labels |
| ~ 🚱 10                        |                                                    |                   |
| V 🚞 Application EPGs          | 0000                                               | 0 ± %*            |
| > 💱 EP02-VMM                  | Properties                                         |                   |
| > ₿\$ (PG-1)                  | Label Match Criteria: AdeastOne                    |                   |
| Domains (VMs and Bare-Metals) | Bridge Domain: ED-1 🗸                              |                   |
| > 🧱 EPG Members               | Resolved Bridge Domain: 692673613-VSPAV(BD-1       |                   |
| > 🚞 Static Ports              | Monitoring Policy: test                            |                   |
| Static Leafs                  | FHS Trust Control Policy: select a value 🗸         |                   |
| > 🧱 Fibre Channel (Paths)     | Shutdown EPG:                                      |                   |
| Contracts                     | EPG Constant Master:                               | 11 +              |
|                               | Application EPGs                                   |                   |

I.ポリシーがVMに適用されているかどうかを確認するには、「moquery -c compVm -f 'comp.Vm.oid = "vm-<vm-id>"」を実行します。

apic1# moquery -c compVm -f 'comp.Vm.oid == "vm-1071"' | grep monPolDn monPolDn : uni/tn-692673613-VSPAN/monepg-test <== Monitoring Policy test has been applied</pre>

# 障害:F381328

"Code" : "F381328", "Description" : "TCA: CRC Align Errors current value(eqptIngrErrPkts5min:crcLast) value 50% raised abov "Dn" : "topology/

/

/sys/phys-<[interface]>/fault-F381328"

この特定の障害は、インターフェイスのCRCエラーがしきい値を超えると発生します。CRCエラ ーには、FCSエラーとCRCストンプエラーの2つの一般的なタイプがあります。CRCエラーは、 カットスルースイッチドパスによって伝播され、初期FCSエラーの結果です。ACIはカットスル ースイッチングに従うため、これらのフレームは最終的にACIファブリックを通過し、パスに沿 ってストンプCRCエラーが発生します。これは、CRCエラーのあるすべてのインターフェイスが 障害であるとは限りません。CRCの原因を特定し、問題のあるSFP/ポート/ファイバを修正する ことを推奨します。

クイックスタートで障害に対処:F381328

1.ファブリック内のCRCを持つ最大数のインターフェイスをダンプする

moquery -c rmonEtherStats -f 'rmon.EtherStats.cRCAlignErrors>="1"' | egrep "dn|cRCAlignErrors" | egrep topology/pod-1/node-103/sys/phys-[eth1/50]/dbgEtherStats 399158 topology/pod-1/node-1001/sys/phys-[eth2/24]/dbgEtherStats 399158

2.ファブリック内の最大数のFCSをダンプする

moquery -c rmonDot3Stats -f 'rmon.Dot3Stats.fCSErrors>="1"' | egrep "dn|fCSErrors" | egrep -o "\S+\$" |

### 次のステップの障害:F381328

1.ファブリックにFCSエラーがある場合は、それらのエラーに対処します。これらのエラーは通 常、レイヤ1の問題を示しています。

2.フロントパネルポートにCRCストンプエラーがある場合は、ポート上の接続デバイスをチェックし、そのデバイスからストンプが発生している理由を特定します。

Pythonのフォールト用スクリプト: F381328

このプロセス全体は、Pythonスクリプトを使用して自動化することもできます。 https://www.cisco.com/c/en/us/support/docs/cloud-systems-management/application-policyinfrastructure-controller-apic/217577-how-to-use-fcs-and-crc-troubleshooting-s.html</u>を参照してく ださい。

# 障害:F450296

"Code" : "F450296", "Description" : "TCA: Multicast usage current value(eqptcapacityMcastEntry5min:perLast) value 91% raise "Dn" : "sys/eqptcapacity/fault-F450296"

この特定のエラーは、マルチキャストエントリの数がしきい値を超えると発生します。

クイックスタートで障害に対処: F450296

1.コマンド「show platform internal hal health-stats asic-unit all」

module-1# show platform internal hal health-stats asic-unit all |Sandbox\_ID: 0 Asic Bitmap: 0x0 |-----L2 stats: \_\_\_\_\_ bds: : 1979 : 3500 max bds: external\_bds: : 0 : 0 vsan\_bds: legacy\_bds: : 0 regular\_bds: : 0 control\_bds: : 0 fds : 1976 max\_fds : 3500 fd\_vlans : 0

| fd_vxlans                               | :  | 0          |
|-----------------------------------------|----|------------|
| vlans                                   | :  | 3955       |
| max vlans                               | :  | 3960       |
| vlan_xlates                             | :  | 6739       |
| max vlan_xlates                         | :  | 32768      |
| ports                                   | :  | 52         |
| pcs                                     | :  | 47         |
| hifs                                    | :  | 0          |
| nif_pcs                                 | :  | 0          |
| 12_local_host_entries                   | :  | 1979       |
| <pre>max_12_local_host_entries</pre>    | :  | 32768      |
| <pre>local_host_entries_norm</pre>      | :  | 6          |
| 12_total_host_entries                   | :  | 1979       |
| <pre>max_12_total_host_entries</pre>    | :  | 65536      |
| <pre>l2_total_host_entries_norm</pre>   | :  | 3          |
|                                         |    |            |
| L3 stats:                               |    |            |
| ========                                |    |            |
| 13_v4_local_ep_entries                  | :  | 3953       |
| max 13 v4 local ep entries              | :  | 32768      |
| 13 v4 local ep entries norm             | :  | 12         |
| 13 v6 local ep entries                  |    | 1976       |
| max 13 v6 local ep entries              | :  | 24576      |
| 13 v6 local en entries norm             |    | 8          |
| 13 v4 total en entries                  |    | 3953       |
| max 13 v4 total en entries              | :  | 65536      |
| 13 v4 total en entries norm             | :  | 6          |
| 13 v6 total en entries                  | :  | 1976       |
| max 13 v6 total en entries              | :  | 40152      |
| 13 v6 total en entries norm             | :  | 45152      |
| $m_{2} = 13 \sqrt{4} \sqrt{32}$ entries | :  | -<br>98304 |
| total 13 v4 32 entries                  | :  | 35590      |
| 13 vA total en entries                  | 2  | 3023       |
| 13_v4_tota1_ep_entries                  | 2  | 27         |
| $13_{\rm V4}$ host mc ontrios           | :  | 21600      |
| $13_{4}$ 105 $10_{10}$ entries          | 2  | 31000      |
| $12 \times 6128$ ontrios                | 2  | 10152      |
| $11ax_{13}v_{0}120$ entries             | 2  | 2052       |
| $12 \times 6$ total on optrios          | 2  | 1076       |
| 12 v6 bost us optrios                   | :  | 1076       |
| 12 v6 bost mc ontrios                   | :  | 1970       |
| total 12 v6 128 entries norm            |    | 0          |
| total_15_vo_128_entries_norm            | 2  | 0          |
| liax_15_1pm_entries                     | 2  | 0201       |
| 13_1pm_entries                          | 2  | 2040       |
| 13_v4_1pm_entries                       |    | 5940       |
| 15_vo_ipm_entries                       |    | 2444<br>21 |
| 13_1pm_entries_norm                     | ÷  | 3T<br>400C |
| max_13_1pm_tcam_entries                 | :  | 4096       |
| max_13_V6_w1de_1pm_tcam_entrie          | s: | 1000       |
| 13_1pm_tcam_entries                     | :  | 2089       |
| 13_V4_1pm_tcam_entries                  | •  | 2557       |
| 13_V6_Ipm_tcam_entries                  | •  | 132        |
| 13_V6_wide_ipm_tcam_entries             | •  | 0          |
| 13_1pm_tcam_entries_norm                | :  | 65         |
| 13_V6_Ipm_tcam_entries_norm             | :  | 0          |
| 13_host_uc_entries                      | :  | 2013       |
| 13_V4_nost_uc_entries                   | :  | 3/<br>1070 |
| 13_v6_nost_uc_entries                   | :  | 19/6       |
| <pre>max_uc_ecmp_entries</pre>          | :  | 32768      |
| uc_ecmp_entries                         | :  | 1          |
| uc_ecmp_entries_norm                    | :  | 0          |
| max_uc_adj_entries                      | :  | 8192       |

| uc_adj_entries                      | : | 1033   |        |
|-------------------------------------|---|--------|--------|
| uc_adj_entries_norm                 | : | 12     |        |
| vrfs                                | : | 1806   |        |
| infra_vrfs                          | : | 0      |        |
| tenant_vrfs                         | : | 1804   |        |
| rtd_ifs                             | : | 2      |        |
| sub_ifs                             | : | 2      |        |
| svi_ifs                             | : | 1978   |        |
| Mcast stats:                        |   |        |        |
| meast count                         |   | 21616  |        |
| mcast_count                         |   | 31010  | <<<<<< |
| max_mcast_count                     | : | 32768  |        |
| Policy stats:                       |   |        |        |
| nolicy count                        |   | 177116 |        |
| max policy count                    | : | 121072 |        |
| max_poincy_count                    | : | 2020   |        |
| porrey_occam_count                  | • | . 010  | 17     |
| max_poincy_occam_count              |   | : 015  | 92     |
| porrey_raber_count                  |   | : 0    |        |
| max_poircy_raber_count              |   | : 0    |        |
| Dci Stats:                          |   |        |        |
| ==========                          |   |        |        |
| vlan_xlate_entries                  | : | 0      |        |
| vlan_xlate_entries_tcam             | : | 0      |        |
| <pre>max_vlan_xlate_entries</pre>   | : | 0      |        |
| sclass_xlate_entries                | : | 0      |        |
| sclass_xlate_entries_tcam           | : | 0      |        |
| <pre>max_sclass_xlate_entries</pre> | : | 0      |        |

1.一部のマルチキャストトラフィックを他のリーフに移動することを検討します。

2.さまざまな転送スケールプロファイルを使用してマルチキャストの規模を拡大する。 https://www.cisco.com/c/en/us/td/docs/switches/datacenter/aci/apic/sw/all/forwarding-scaleprofiles/cisco-apic-forwarding-scale-profiles/m-forwarding-scale-profiles-523.html を参照してくだ さい。 翻訳について

シスコは世界中のユーザにそれぞれの言語でサポート コンテンツを提供するために、機械と人に よる翻訳を組み合わせて、本ドキュメントを翻訳しています。ただし、最高度の機械翻訳であっ ても、専門家による翻訳のような正確性は確保されません。シスコは、これら翻訳の正確性につ いて法的責任を負いません。原典である英語版(リンクからアクセス可能)もあわせて参照する ことを推奨します。